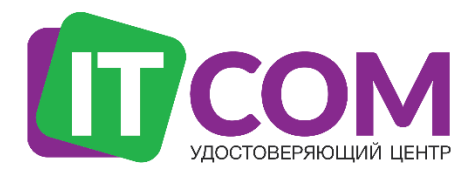

Удостоверяющий центр «ITCOM»

# Генерация КЭП

Руководство по процедуре генерации квалифицированной электронной подписи с помощью приложения УЦ «Айтиком»

# Оглавление

| 1. | Перед началом генерации                 | .4  |
|----|-----------------------------------------|-----|
| 2. | Установка приложения                    | . 5 |
| 3. | Предоставление доступа                  | .6  |
| 4. | Установка КриптоПРО CSP                 | .7  |
| 5. | Установка драйвера для токена           | .8  |
| 6. | Формирование запроса на сертификат      | 10  |
| 7. | Запись сертификата на ключевой носитель | 13  |

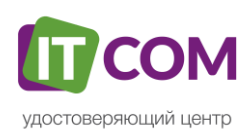

### ОСНОВНЫЕ ПОНЯТИЯ

**КСКПЭП** – квалифицированный сертификат ключа проверки электронной подписи. **КЭП** – квалифицированная электронная подпись.

**Криптопровайдер** – средство защиты криптографической защиты информации. Программа с помощью которой генерируется закрытая часть электронной подписи и которая позволяет производить работу с электронной подписью. Данная галочка проставляется автоматически.

Экспортируемый ключ – возможность копирования электронной подписи на другой носитель. При отсутствии галочки копирование электронной подписи будет невозможно.

ЛКМ – левая кнопка мыши.

**ПКМ** – правая кнопка мыши.

**CRM-AGENT** – приложение, разработанное специалистами УЦ для упрощения процедуры генерации ключевой пары, создания запроса и записи сертификата.

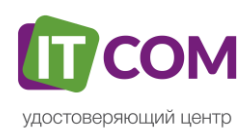

# 1. Перед началом генерации

После посещения удостоверяющего центра и прохождения процедуры сверки личности, на указанную Вами в заявлении электронную почту, УЦ прислал письмо, содержащее ссылку для генерации. Если Вы не получали письма, обратитесь к Вашему менеджеру или в Техническую поддержку УЦ по контактному номеру из этого руководства.

Откройте ссылку для генерации из письма в одном из рекомендуемых браузеров: <u>Google</u> <u>Chrome</u>, <u>Mozilla Firefox</u>, <u>Yandex.Браузер</u>. Если Вы уже находитесь в одном из вышеперечисленных браузеров, кликните по ссылке **ЛКМ** или **ПКМ** > «Открыть ссылку в новой вкладке». Страница генерации (Рис.1) откроется в новом окне.

При открытии ссылки, появится первоначальное предупреждение. Ознакомьтесь с ним, если для хранения КЭП вы используете носитель **Jacarta LT**. Подробнее о носителях в **Таблице 1** ниже. Если используете иной носитель, то нажмите кнопку **«Закрыть»**.

### Рис.1 – Страница генерации

| Сом | Консультации по телефону 8 (861) 204-01-32 добавочный 2513<br>Запрос сертификата                                                                                                    |
|-----|----------------------------------------------------------------------------------------------------|
|     | Информация о токенах                                                                                                    |
|     | <ol> <li>Проверка программного обеспечения<br/>Потеряно соединение с программным комплексом на вашем компьютере. Если соединение не восстанавливается автоматически,<br/>попробуйте переустановить программным комплекс, или перезапустите компьютер.<br/><u>Скачать приложение (38 Мб)</u></li> <li>Поверка ПО</li> <li>Проверка версли</li> <li>Получение разрешения</li> <li>Пореврка криптопровайдера</li> <li>Получение сведений о криптопровайдере</li> </ol> |
|     | 2. Формирование запроса<br>2.1.Наименование_заявки заявка Тип_сертификата_и_№_заявки<br>2.1.1. Запрос на регистрацию пользователя<br>2.1.2. Подтверждение запроса на регистрацию пользователя<br>2.1.3. Формирование запроса сертификата<br>2.1.4. Отправка запроса сертификата<br>3. Завершение работы                                                                                                    |
|     |                                                                                                    |

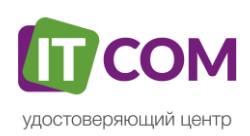

## 2. Установка приложения

Нажмите на ссылку «Скачать приложение» для начала загрузки. Если ничего не произошло после нажатия, кликните по ссылке ПКМ > «Открыть ссылку в новой вкладке». После скачивания приложения запустите установку.

Рекомендуется отключить антивирусное ПО перед загрузкой программы!

В процессе установки приложения «**crm-agent**» появится сообщение с запросом доступа (Рис.2).

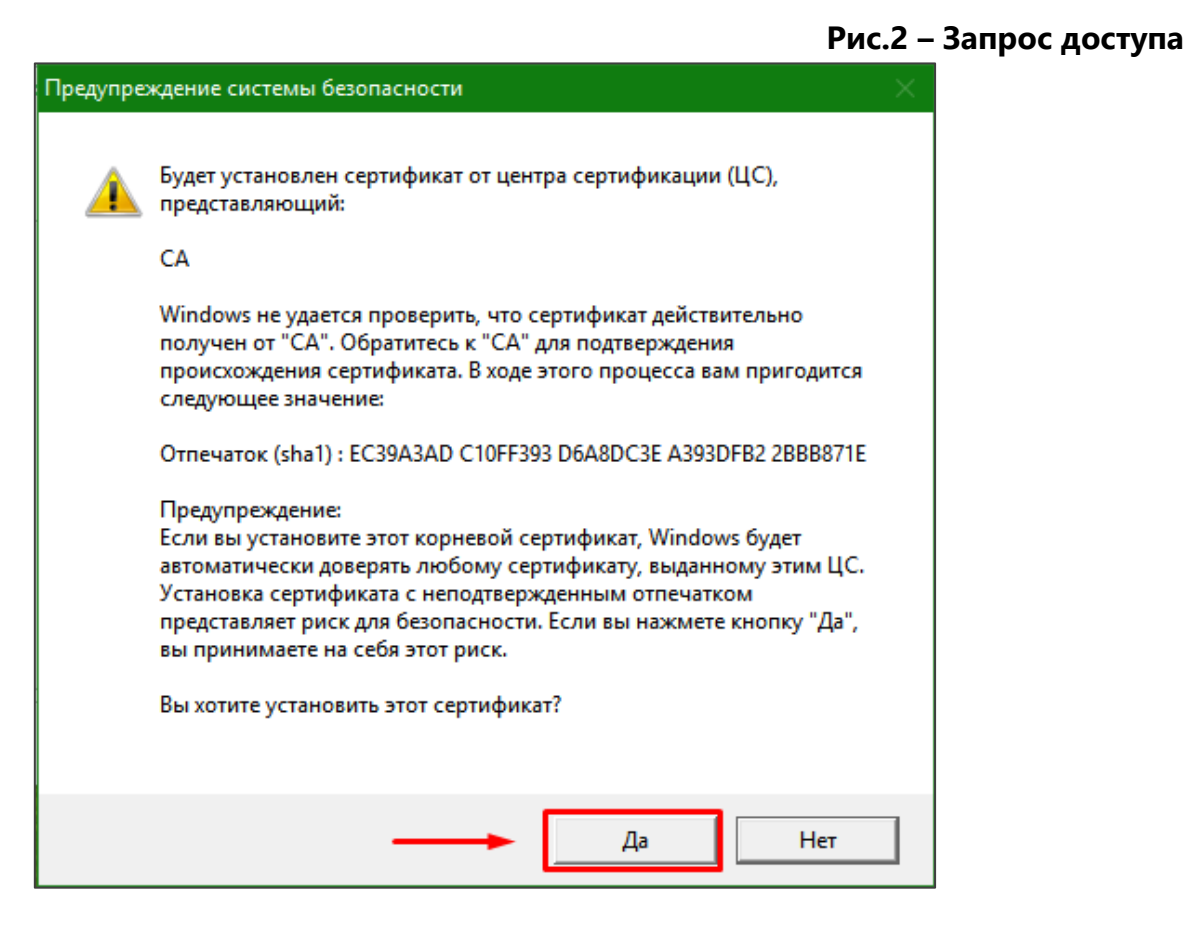

Нажмите кнопку «Да».

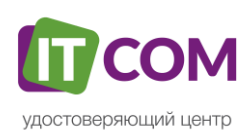

# 3. Предоставление доступа

После окончания установки приложения вернитесь на страницу с генерацией. Появится сообщение о «Предоставлении доступа» (Рис.3).

| P                                                                                                    | ис.3 – Доступ к хранилищу сертификатов                  |
|----------------------------------------------------------------------------------------------------|---------------------------------------------------------|
| Запрос сертификата                                                                                                    |                                                         |
| Информация о токенах                                                                                                    |                                                         |
| <ol> <li>Проверка программного обеспечения</li> <li><del>1.1. Проверка ПО</del></li> <li><del>1.2. Проверка версии</del></li> <li>1.3. Получение разрешения</li> </ol>                                                                                                    |                                                         |
| Для продолжения работы сайту потребуется получить доступ к и<br>следует нажать "Предоставить доступ".                                                                                                    | формации о ваших сертификатах. Появится окно, в котором |
| Сайт запрашивает доступ к сертификатан на вашен компьютере и подключен<br>Убедитесь, что в адресной строке браузера отображается нужный адрес.<br>Предоставить доступ<br>Оти                                                                                                    | ых носителях.                                           |
| <ol> <li>1.4. Проверка криптопровайдера</li> <li>1.5. Получение сведений о криптопровайдере</li> </ol>                                                                                                    |                                                         |
| <ol> <li>Формирование запроса</li> <li>ООО "ЫЫЫ", заявка ЕПГУ №123777</li> <li>1.1. Запрос на регистрацию пользователя</li> <li>1.2. Подтверждение запроса на регистрацию пользователя</li> <li>1.3. Формирование запроса сертификата</li> <li>1.4. Отправка запроса сертификата</li> </ol> |                                                         |
| 3. Завершение работы                                                                                                    |                                                         |

Нажмите «Продолжить» и, в появившемся окне, «Предоставить доступ» (Рис.4).

# Рис.4 – Доступ к хранилищу сертификатов 2

| следует нажать "Предоставить д                                                                                                    | oct yn".            | ×        |
|----------------------------------------------------------------------------------------------------|---------------------|----------|
| Сайт запрашивает доступ к сертификатам на вашем компьютере и подключенных носителях.<br>Убедитесь, что в адресной строке браузера отображается нужный адрес. |                     |          |
|                                                                                                    | Предоставить доступ | Отменить |
| 1.4. Проверка криптопровайдера                                                                                                    | ×                   |          |

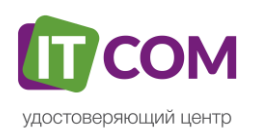

# Если не появилась кнопка «Продолжить»

Если после установки приложения «**crm-agent**», ссылка на скачивание приложения не исчезла, причиной может быть блокировка подключения вашей системой безопасности. Для устранения ситуации необходимо:

- 1) Отключить антивирус, установленный на вашем компьютере;
- 2) Открыть новую вкладку в браузере;
- 3) Ввести в адресную строку браузера адрес без пробелов **127.0.0.1:90** и перейти (нажать **Enter** на клавиатуре);
- 4) При появлении сообщения браузера «Ваше подключение не защищено», добавьте страницу в исключения браузера. Например, Chrome: «Дополнительные» - «Все равно перейти на сайт». Для остальных браузеров воспользуйтесь соответствующей инструкцией разработчика.
- 5) После появления сообщения об ошибке, вернитесь на страницу с генерацией и повторите **Пункт 2** данной инструкции.

# 4. Установка КриптоПРО CSP

В случае, если у вас отсутствуют предустановленные криптопровайдеры, после этапа предоставления доступа появятся ссылки для скачивания КриптоПРО (Рис.5).

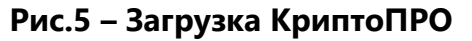

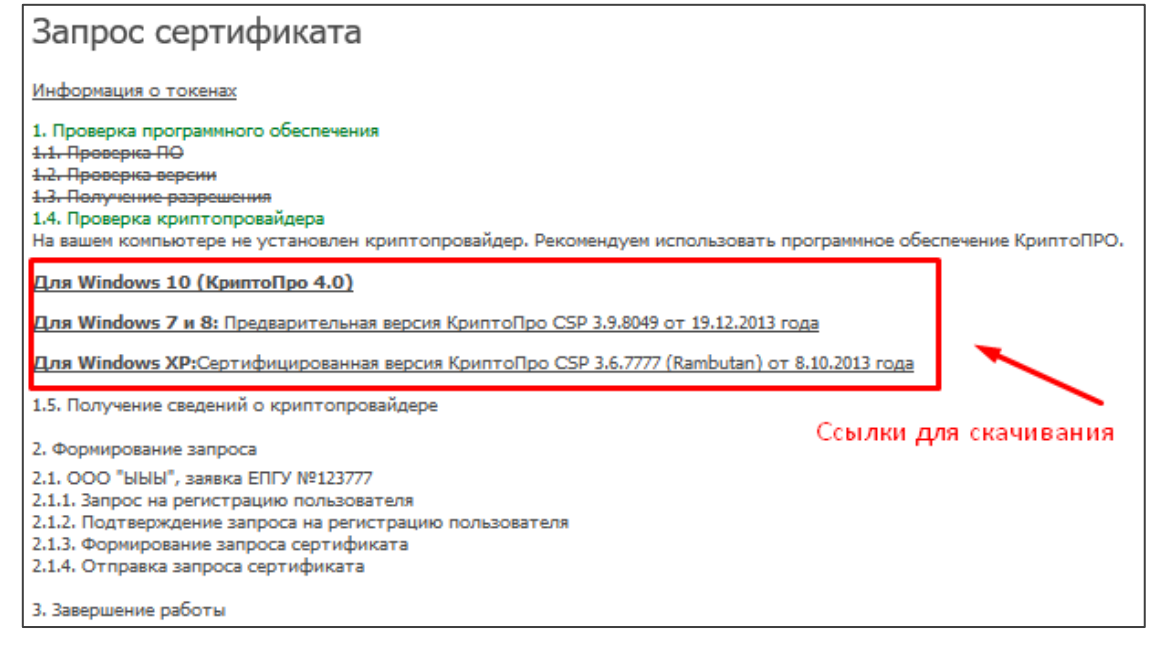

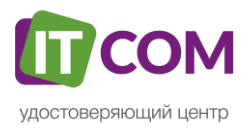

<u>Это важно:</u> приложение «**crm-agent**» обнаруживает любые криптопровайдеры на компьютере, и, если у Вас установлена отличная от **КриптоПРО CSP** программа (например, **VipNET CSP**), свяжитесь со специалистами технической поддержки УЦ для консультации.

Нажмите на ссылку «**КриптоПРО 4.0**» на странице генерации или на аналогичную ссылку ниже для загрузки файла установки КриптоПРО на компьютер.

• <u>КриптоПро CSP 4.0 – версия для OC Win 7 / 8 / 10</u>

После окончания загрузки откройте zip-архив с помощью соответствующей программыархиватора (например, **Win-RAR**). Внутри будет сам файл установки КриптоПРО. Запустите его и установите с параметрами по умолчанию. В процессе установки у Вас может появиться следующее окно:

| <b>a</b>                                                        | Рис.                        | 5 – Установка Криптон Р |
|-----------------------------------------------------------------|-----------------------------|-------------------------|
| установка "Криптої Іро СSP 4.0.9842"<br>Сведения о пользователе | версия программы            | ×                       |
| Пользователь:                                                   |                             |                         |
| јітсоті<br>Организация:                                         |                             |                         |
| серийный номер:                                                 |                             |                         |
| Введите серийный номер, соответствующи                          | й лицензионному соглашению. |                         |
| рез заданної о серииної о номера срок деист                     | вия продукта три несяца.    |                         |
|                                                                 |                             |                         |

Пропустите окно, нажав «Далее». Установка КриптоПРО завершена.

# 5. Установка драйвера для токена

Подписи можно хранить в реестре компьютера, на обычных флеш-накопителях и на специальных usb-токенах. Список токенов, пин-коды и ссылки на ПО представлены в таблице ниже (Таблица 1).

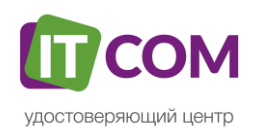

| Тип USB-<br>носителя                           | Внешний вид USB-<br>носителя                                                                                                    | Ссылка на загрузку<br>драйверов               | PIN-код                              |
|------------------------------------------------|----------------------------------------------------------------------------------------------------|-----------------------------------------------|--------------------------------------|
| ruToken                                        | · Derroken                                                                                                    | <u>Драйверы Рутокен для</u><br><u>Windows</u> | 12345678                             |
| eToken                                         | erdtelt                                                                                                    | <u>Драйверы eToken для</u><br><u>Windows</u>  | 1234567890                           |
| JaCarta LT                                     | and the second second sec | <u>Единый клиент JC</u>                       | 1234567890                           |
| MSKey                                          |                                                                                                    | <u>MSKey Driver</u>                           | 11111111                             |
| Esmart                                         | and a series                                                                                                    | ESMART PKI Client                             | 12345678                             |
| JaCarta LT Nano<br>JaCarta ГОСТ<br>JaCarta S/E |                                                                                                    | <u>Единый клиент JC</u>                       | ГОСТ<br>0987654321<br>РКІ<br>1111111 |

# Таблица 1 – Драйверы для защищенных носителей

Визуально определите ваш носитель.

Для работы с одним из этих носителей необходимо установить драйвер. Перейдите по соответствующей ссылке, скачайте драйвер и установите его на компьютер. Установку драйвера проводите с параметрами по умолчанию.

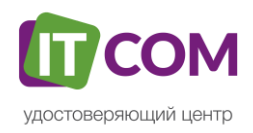

## 6. Формирование запроса на сертификат

Теперь Вы можете приступать к формированию запроса на сертификат. На экране у вас появится сообщение об этом (Рис.6). Нажмите кнопку **«Продолжить»** для начала формирования запроса.

Рис.6 – Начало формирования запроса

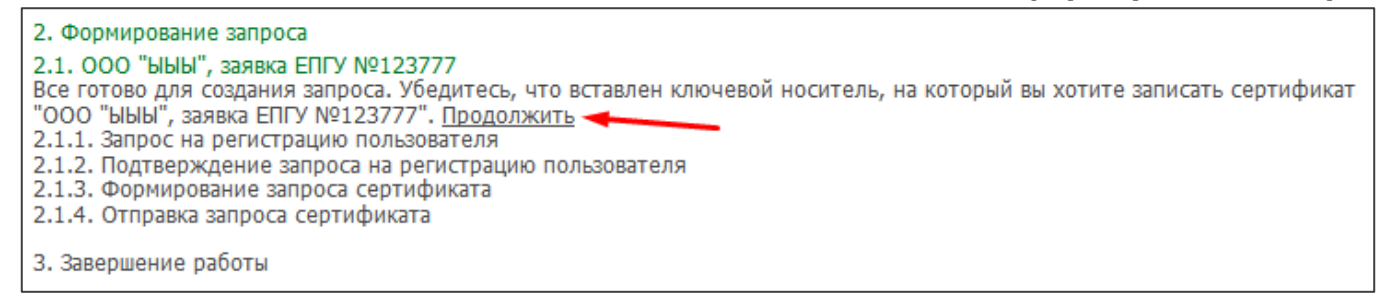

Откроется дополнительное окно с предложением выбрать, куда записать КЭП (Рис.7). Есть возможность выбрать в качестве носителя:

- 1) Реестр хранилище «внутри» компьютера;
- 2) Диск {X} обычный флэш-накопитель;
- 3) ARDS JaCarta 0, Activ Co Rutoken 0 и т.п. защищенный токен.

| 🗧 КриптоПро CSP                                                                                             | ×  |  |  |  |
|----------------------------------------------------------------------------------------------------|----|--|--|--|
| 0:08:52<br>Вставьте и выберите носитель для хранения контейнера<br>закрытого ключа "ООО_ҮҮҮ_1503482346138". |    |  |  |  |
| Сведения Токен подключен                                                                                    |    |  |  |  |
| Устройства: Вставленный носитель:                                                                           |    |  |  |  |
| ARDS JaCarta                                                                                                |    |  |  |  |
| Акти Со                                                                                                    |    |  |  |  |
| ОК Отмена Сведения                                                                                          | << |  |  |  |

### Рис.7 – Выбор носителя

Передвигая ползунок, выберите носитель для хранения КЭП и нажмите **«ОК»**. Если был выбран **«Реестр»**, то система в дальнейшем предупредит о возможном риске. Продолжите, если Вы осознанно выбрали реестр в качестве носителя для КЭП. Если случайно, то повторите формирование запроса повторно.

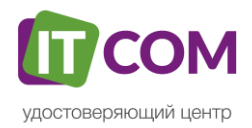

<u>Это важно</u>: в качестве хранилища КЭП для электронных торговых площадок можно использовать **только** защищенный носитель — токен. Если нет токена или драйвер установлен, но сам токен не работает, то свяжитесь со специалистами технической поддержки УЦ для консультации.

После выбора носителя откроется окно генерации **«Датчик случайных чисел»** (Рис.8). Для заполнения шкалы необходимо быстро и часто нажимать на цифровые клавиши на клавиатуре или передвигать мышь в пределах окна. Может потребоваться повторить процедуру несколько раз.

| 🐺 КриптоПро CSP 🛛 🕹 🗙     |                                                                                                    |  |  |
|---------------------------|----------------------------------------------------------------------------------------------------|--|--|
| ••••<br>\$ <i>&amp;</i> 7 | 0:09:55<br>Перемещайте указатель мыши или нажимайте различные клавиши<br>для генерации случайной последовательности. |  |  |
|                           | Отмена                                                                                                    |  |  |

По окончанию процесса откроется окно с предложением задать <u>пароль</u> (Рис.8) для контейнера, если был выбран обычный флеш-накопитель или реестр. Рекомендуется не задавать пароль и пропускать данный пункт нажатием кнопки **«ОК»** без ввода и подтверждения пароля.

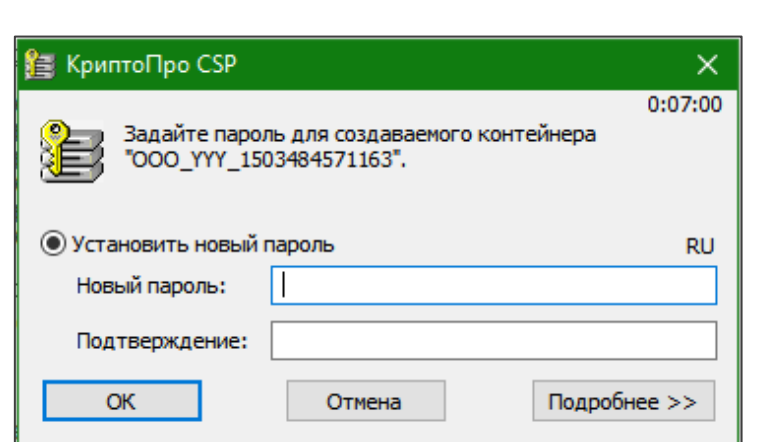

## Рис.8 – Ввод пароля

Рис.8 – Датчик случайных чисел

Если вы выбрали в качестве носителя токен, тогда необходимо ввести <u>pin-коd</u>. Стандартные pin-коды носителей указаны в <u>Таблице 1</u> выше. <u>Выбрать токен для хранения и пройти датчик</u> <u>случайных чисел может потребоваться дважды</u>, так как на данный момент выпускается две аналогичные КЭП: по старому ГОСТ 2001 и по новому ГОСТ 2012.

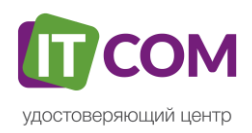

<u>Это важно</u>: количество попыток ввода pin ограничено и, если pin введен неверно несколько раз, то носитель может быть заблокирован. В таком случае, свяжитесь со специалистами технической поддержки УЦ для консультации.

При успешном завершении генерации появится следующее (Рис.9) сообщение:

#### Рис.9 – Завершение генерации

3. Завершение работы Запрос сертификата отправлен! Теперь запрос будет одобрен в нашем Удостоверяющем Центре, после чего вы сможете получить свой сертификат. Отслеживать статус заявки можно, просто <u>обновив страницу</u>.

Завершена процедура по созданию закрытой части ключа электронной подписи и отправка запроса на сертификат. Если в качестве носителя у Вас флеш-накопитель (флешка), то доступ к файлам электронной подписи открыт пользователям и антивирусному ПО. В таком случае есть риск утери закрытой части, после чего потребуется перевыпуск. Чтобы обезопасить себя от нежелательных последствий хранения КЭП на флеш-накопителе, сохраните копию папки с флеш-накопителя на своём компьютере и заархивируйте скопированный образец.

<u>Это важно</u>: категорически не рекомендуется осуществлять действия с этими файлами: перенос, изменение наименования, редактирование. При утере электронной подписи, **требуется платный перевыпуск** КЭП. Создавать копию созданной в процессе генерации папки – безопасно.

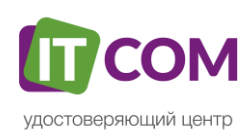

## 7. Запись сертификата на ключевой носитель

Спустя 5 минут после завершения этапа генерации, обновите страницу генерации, нажав клавишу **F5** или соответствующую кнопку в браузере. Если запрос на выпуск сертификата уже одобрили, появится страница для записи сертификата в контейнер ключа (Рис.10). По ссылке из пункта 1 **«Скачайте бланк для подписи»** на этой странице скачайте **бланк сертификата**, распечатайте его. Владелец сертификата, на чье имя была выпущена КЭП, должен подписать бланк.

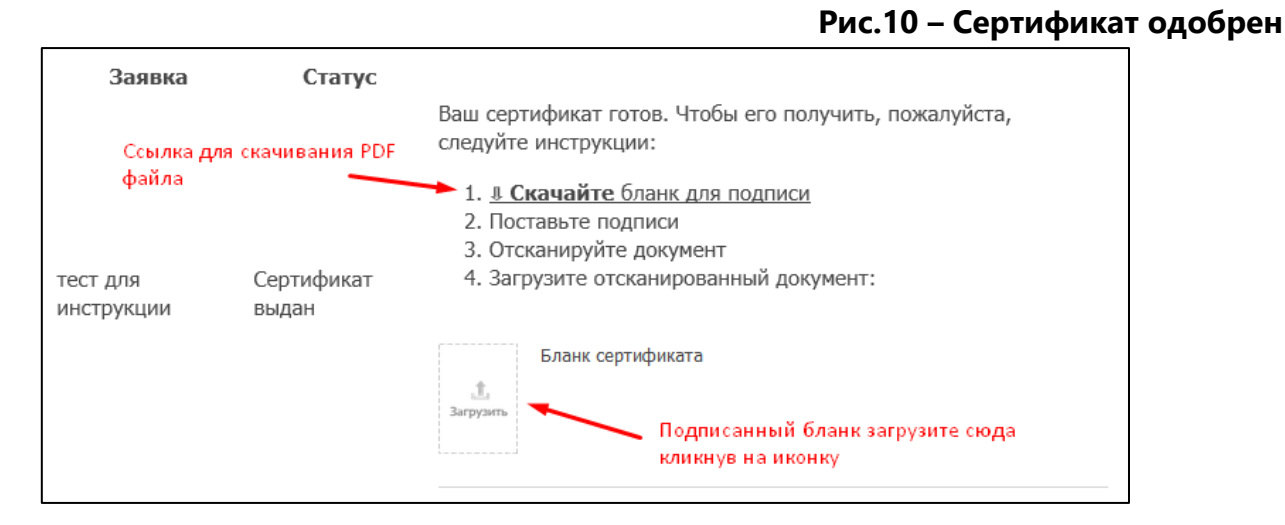

Подписанный документ необходимо отсканировать и загрузить скан на сервер нашего удостоверяющего центра с помощью кнопки на этой же странице. После этого станут доступны две ссылки (Рис.11).

| 2                                             | C=====                                |          |                                                                             |
|-----------------------------------------------|---------------------------------------|----------|-----------------------------------------------------------------------------|
| Заявка                                        | статус                                |          |                                                                             |
| тест для инструкции (<br>Перед установкой кор | Сертификат выдан<br>невых сертификато | <b>~</b> | Бланк сертификата<br><u>Скачать файл</u>                                    |
| кликните на эту ссылку                        |                                       |          | ция по установке корневого сертификата<br>ь сертификат на ключевой носитель |

Кликните на ссылку **«Записать сертификат на ключевой носитель»**, откроется дополнительное окно (Рис.12).

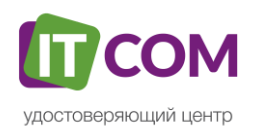

Рис.11 – Бланк загружен

## Рис.12 – Запись сертификата

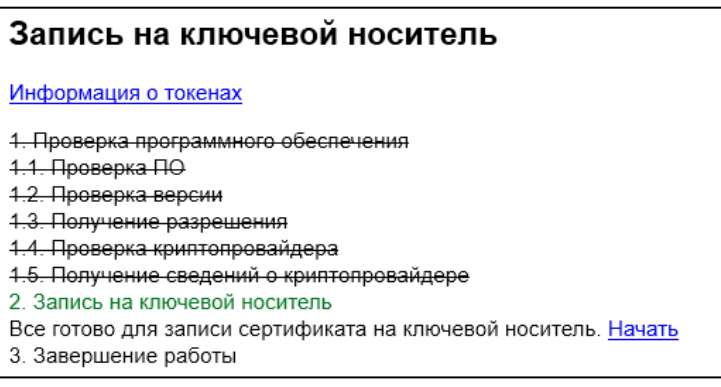

Нажмите кнопку «**Продолжит**ь» - в появившемся окошке «**Предоставить доступ**». Для завершения записи кликните кнопку «**Начать**». Появится сообщение об успехе операции (Рис. 13).

#### Рис.12 – Завершение записи сертфиката

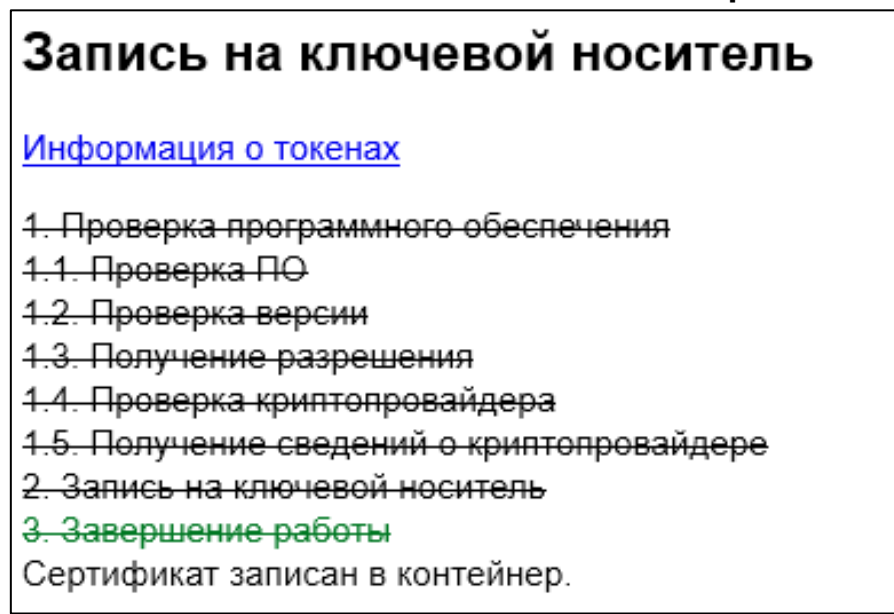

Все готово, электронная подпись успешно создана. Для проверки работоспособности КЭП, откройте письмо, которое придёт после создания КЭП. В письме будет содержаться ссылка на сервис по подписанию закрывающих документов с помощью электронной подписи. Пройдите процедуру подписания и скачайте подписанные документы.

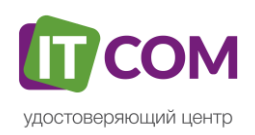